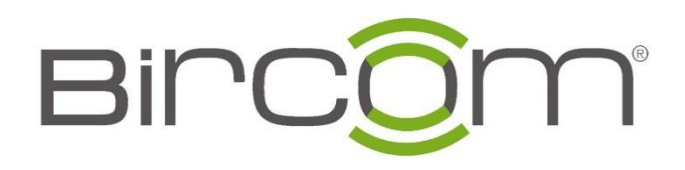

# Grandstream E-Posta Yapılandırması

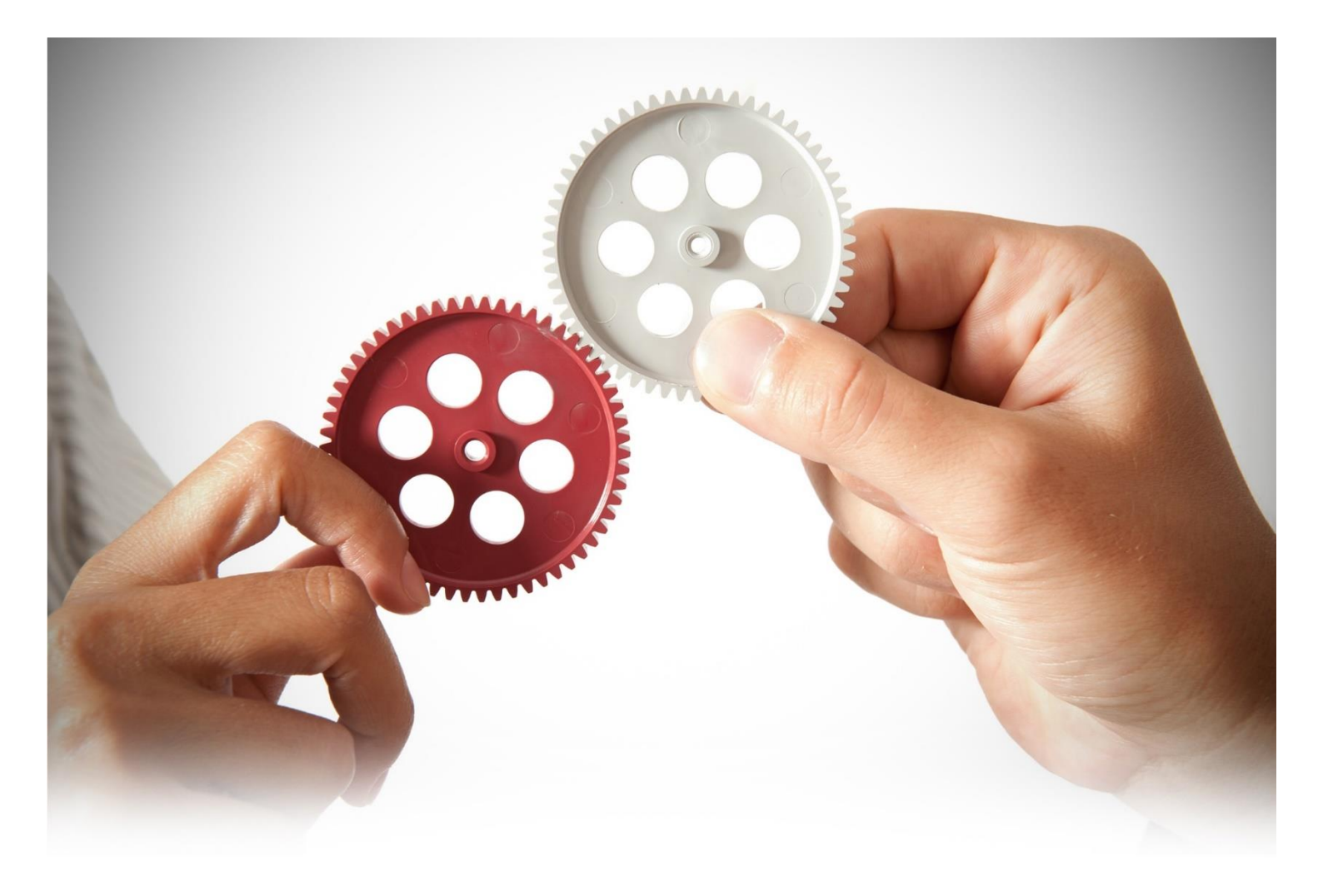

## **E-Posta Yapılandırması**

UCM6200'deki E-posta uygulaması, alarm olaylarının bildirimi, Fakslar (Fax-To-Email), Sesli Posta (Sesli Posta-E-postaya) vb. için kullanılabilir.

E-Posta yapılandırma ayarları UCM6XXX serilerinde aşağıda belirtilen sekmeler aracılığı ile erişilebilir;

| TLS Devrede   | E-postanızı başka bir SMTP sunucusuya aktarırken / gönderirken                                                                                                    |  |  |  |
|---------------|----------------------------------------------------------------------------------------------------|--|--|--|
|               | "Evet" dir.                                                                                                    |  |  |  |
| Tip           | <ul> <li>Mail Türünü seçiş.</li> <li>MAT: Mail Transfer Agent. E-posta yapılandırılmış<br/>domain üzerinden gönderilir. MTA seçildiğinde , SMTP<br/>sunucu tanımlaması veya kullanıcı girişi yapılmasına<br/>gerek yoktur. Ancak MTA tarafından gönderilen e-<br/>postalar spam olarak algılanabilir.</li> <li>İstemci: SMTP sunucuya e-posta girişi yapınız. SMTP<br/>sunucu tanımlaması ve doğru kullanıcı bilgileri ile giriş<br/>yapılması gerekmektedir.</li> </ul> |  |  |  |
| Domain        | "MAT" türünü kullanırken E-postada kullanılacak alan adını belirtin.                                                                                                    |  |  |  |
| Server        | "İstemci" türü kullanırken SMTP sunucusunu belirtilir.                                                                                                    |  |  |  |
| Kullanici Adi | "İstemci" türünü kullanırken kullanıcı adı gereklidir. Normalde<br>E-posta adresidir.                                                                                                    |  |  |  |
| Sifre         | Yukarıdaki kullanıcı adı (E-posta adresi) için giriş şifresi gerekiyor "İstemci" türünü kullanırken.                                                                                                    |  |  |  |
| Ekran adi     | E-postadaki FROM başlığında görünen adı belirtin.                                                                                                    |  |  |  |
| Gonderici     | Gönderenin E-posta adresini belirtin.<br>Örneğin:<br>pbx@example.mycompany.com.                                                                                                    |  |  |  |

| Web | GUI | →Sistem | Avarları                                     | →E-posta | Avarları-                                    | → E-posta | Avarları                  |
|-----|-----|---------|----------------------------------------------|----------|----------------------------------------------|-----------|---------------------------|
|     | 001 | Sistem  | 1 <b>1</b> y <b>u</b> 1 <b>1u</b> 1 <b>1</b> | - Posta  | 1 <b>L</b> y <b>u</b> 1 <b>L</b> u1 <b>L</b> | - L posta | 1 <b>y u</b> 1 <b>u</b> 1 |

E-posta yapılandırmasında İstemci modunun kullanılmasını önermekteyiz.

Tanımlanan eposta ayarlarında hesaplar için 3. Parti yazılımların mail gönderme ayarları izin verilmiş olmalıdır; bu ayarlar tanımlanacak e-posta hesaplarında düzenlenir.

Google SMTP sunucu : smtp.gmail.com:587

Yandex SMTP sunucu: smtp.yandex.com:465

Hotmail SMTP sunucu: **smtp-mail.outlook.com** 

### E-posta Ayarlari

| E-posta Ayarlari        | E-posta Şablonu     | E-posta Gönderme Kaydı |
|-------------------------|---------------------|------------------------|
|                         |                     |                        |
| TLS devrede :           |                     |                        |
| Tip:                    | Istemci             | ~                      |
| E-posta Şablonu Gönderm | e HTML              | ~                      |
| Biçimi :                |                     |                        |
| * Server:               | smtp.gmail.com:587  |                        |
| * SASL Doğrulamasını    | <b>~</b>            |                        |
| Etkinleştir :           |                     |                        |
| * Kullanici Adi :       | bircompbx@gmail.com |                        |
| * Sifre:                | •••••               |                        |
| * Ekran adi:            | Bircom-demo-santral |                        |
| * Gonderici :           | bircompbx@gmail.com |                        |
| Test                    |                     |                        |

E-posta Hesabinin Santrale Tanımlaması

Konfigürasyon tamamlandıktan sonra, "Test" düğmesine tıklayın. UCM6200'deki E-posta ayarlarını doğrulamak için geçerli bir E-posta adresini girin ve belirtilen adrese E-posta gelip gelmediğini kontrol etmeniz gerekmektedir.

## E-posta Şablonları

UCM6XXX santraller üzerinde E-posta şablonları e-posta bildirimleri için kullanılabilir, parametre ayarlarına ulaşılması için izlenmesi gereken menüler;

### Web GUI →System Ayarları →E-posta Ayarları→E-Posta Şablonu

| E-posta Ayarlari   |                 |                          |                               |         |
|--------------------|-----------------|--------------------------|-------------------------------|---------|
| E-posta Ayarlari   | E-posta Şablonu | E-posta Gönderme Kaydı   |                               |         |
| Tip                |                 | Isim                     | Zaman                         | Ayarlar |
| Faks               |                 | fax_template.html        | 2017-11-04 05:26:34 UTC+03:00 | Ľ       |
| Uyari hadisele     | ri              | alert_template.html      | 2017-11-04 05:26:34 UTC+03:00 | Ľ       |
| Dahili Numar       | a               | account_template.html    | 2017-11-04 05:26:34 UTC+03:00 | Ľ       |
| Sesli Posta        |                 | voicemail_template.html  | 2017-11-04 05:26:34 UTC+03:00 | Ľ       |
| Kullanici sifre    | si              | password_template.html   | 2017-11-04 05:26:34 UTC+03:00 | Ľ       |
| Konferans Progr    | ami             | conference_template.html | 2017-11-04 05:26:34 UTC+03:00 | Ľ       |
| Detayli Arama Rapo | rlamasi         | cdr_template.html        | 2017-11-04 05:26:34 UTC+03:00 | Ľ       |

#### E-posta şablonları

E-posta şablonunu düzenlemek için ayarlar kolonu

🖾 altındaki butonuna basılır.

Duzenle E-posta Şablonu : Detayli Arama Raporlamasi lptal \* Konu: The CDR of UCM \* Metin Biçiminde Mesaj : This is the Call Detail Report from UCM. There is \${CDR\_NUMBERS} items from \${START\_TIME} to \${END\_TIME} in total. Varsayılan Şablonu Geri Getir 『 🍽 B I U 🏎 × × × 🏈 A • 🐠 • 듣 듣 🕘 🗋 | 段落 🔹 宋体 🔹 16px 🔹 聖 喜 喜 HTML Biciminde Mesaj: ≣ Aâ Aâ This is the Call Detail Report from UCM. There is \${CDR\_NUMBERS} items from \${START\_TIME} to \${END\_TIME} in total. Degiskenler sablonu : {CDR\_NUMBERS} : CDR miktari {START\_TIME} : CDR'ın başlangıç zamanı {END\_TIME} : CDR'ın bitiş zamanı Copyright © Grandstream Networks, Inc. 2014-2018. All Rights Reserved.

Kullanıcılar açılan sayfa üzerinde istedikleri değişiklikler ile kendi E-posta bildirim şablonlarını oluşturabilirler.

On izleme butonu ile kullanıcılar oluşturdukları şablonu görüntüleyebilir.
 Varsayılan Şablonu Geri Getir butonu ,varsayılan ayarları tekrar geri yüklemek için kullanılır.
 Juke butonu sayesinde kullanıcılar kendi ofis logolarını şablona yüklerek ,

butonu sayesinde kullanıcılar kendi ofis logolarını şablona yüklerek, iletilen E-posta üzerinde kendi firma logolarını kullanmış olurlar.

### E-Posta Gönderme Kaydı

#### UCM Web GUI → System Ayarları → E-posta Ayarları → E-Posta Gönderme

**Kaydı** sekmeleri altında erişilebilir, kullanıcılar bu menüde arama ve filtreleme yaparak Epostaların ne zaman, başarılı bir şekilde iletilip iletilmediğini kontrol eder. Bu sayfada ayrıca E-posta başarıyla gönderilmezse ilgili hata da görüntülenecektir.

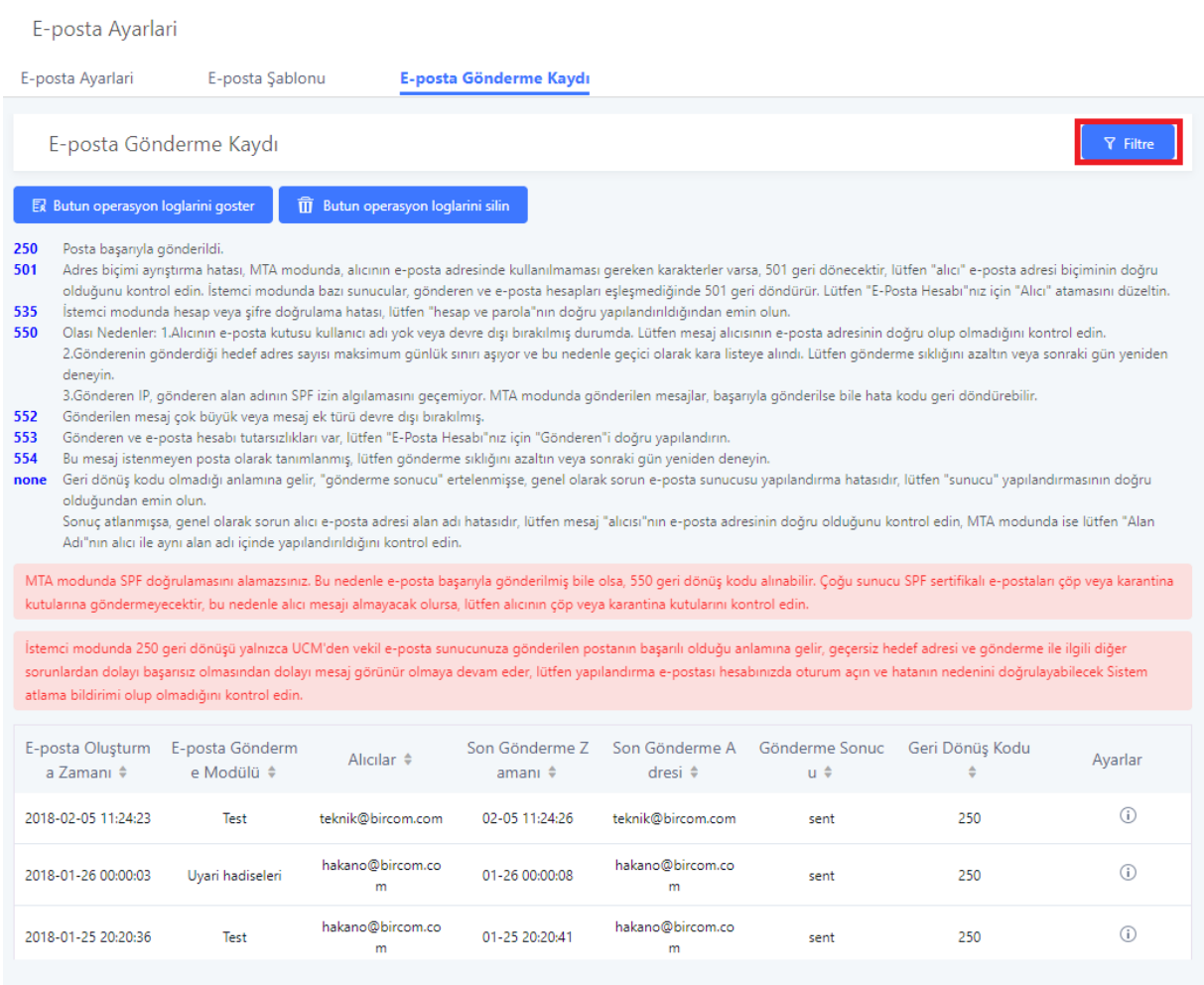

Copyright © Grandstream Networks, Inc. 2014-2018. All Rights Reserved.

#### E-posta gönderme kayıdı